# **Google Chrome (desktops and chrome books)**

1. Using the "three dots" in the top, right-hand corner of the browser, click on Settings

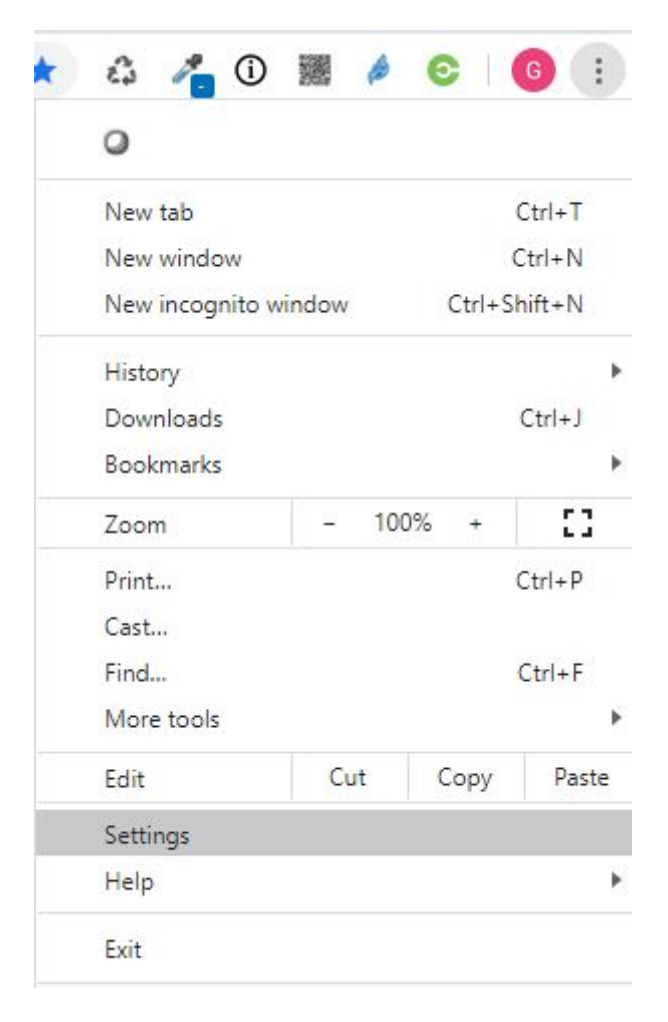

2. Click on site settings in the Privacy section

| ~ |           |     |       |     |
|---|-----------|-----|-------|-----|
| 0 | Sea       | rch | setti | nas |
|   | - Coloran |     |       |     |

### Your browser is managed by your organization

# You and Google

| Graham Quince<br>Syncing to graham.quince@frogeducation.com | Turn off |
|-------------------------------------------------------------|----------|
| Sync and Google services                                    | •        |
| Manage your Google Account                                  | Ľ        |
| Chrome name and picture                                     | •        |
| Import bookmarks and settings                               | •        |

#### Autofill

| 07 | Passwords          | • |
|----|--------------------|---|
| 8  | Payment methods    | • |
| 0  | Addresses and more | • |

## Privacy and security

| Clear browsing data<br>Clear history, cookies, cache, and more                                | • |
|-----------------------------------------------------------------------------------------------|---|
| Site Settings<br>Control what information websites can use and what content they can show you | • |
| More                                                                                          | ~ |

# 3. Click on Cookies and site data

| ۹ :    | Search settings                                                   |    |
|--------|-------------------------------------------------------------------|----|
| 4      | Site Settings                                                     | 0  |
| All si | ites                                                              |    |
| View   | permissions and data stored across sites                          | ۲  |
| Perm   | nissions                                                          |    |
| ٩      | Cookies and site data<br>Allow sites to save and read cookie data | •  |
| 0      | Location<br>Ask before accessing                                  | ×  |
|        | Camera<br>Ask before accessing                                    | ×. |

4. Make sure the Block third-party cookies is grey - not blue.

| Q Search settings                                                                                                    |   |
|----------------------------------------------------------------------------------------------------|---|
| Cookies and site data                                                                                                    |   |
| Allow sites to save and read cookie data (recommended)                                                                                                    |   |
| Clear cookies and site data when you quit Chrome                                                                                                    |   |
| Block third-party cookies<br>When on, sites can't use your browsing activity across different sites to personalize ads. Some sites<br>may not work properly. |   |
| See all cookies and site data                                                                                                    | • |